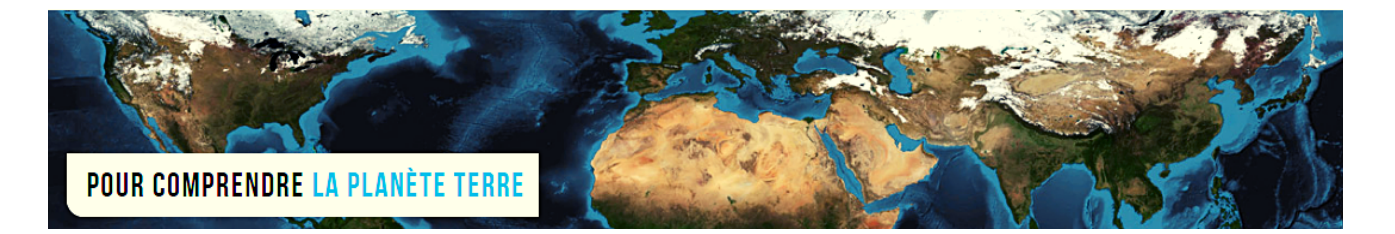

**Par Vincent Voisin** 

Site Eduterre https://eduterre.ens-lyon.fr/

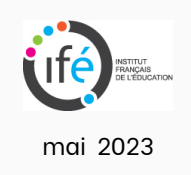

## **FICHE 7 - CREATION D'UNE COUCHE POUR LA CARTOGRAPHIE D'UN TERRITOIRE DANS QGIS**

## Création de la nouvelle couche

• Cliquez sur l'onglet « Couche » puis « Créer une couche » puis « Nouvelle couche Shapefile ».

| 🔇 *Projet sans titre —             | QGIS                                                                                                 |                        |                                                                                                    |
|------------------------------------|----------------------------------------------------------------------------------------------------|------------------------|----------------------------------------------------------------------------------------------------|
| Projet <u>É</u> diter V <u>u</u> e | <u>Couche</u> <u>P</u> références E <u>x</u> tensions <u>V</u> ecteur <u>R</u> aster <u>B</u> ase de | données <u>I</u> ntern | net <u>M</u> aillage <u>T</u> raitement <u>A</u> ide                                                                                                    |
| : 🗅 📂 🗐 🖡                          | 🥵 <u>G</u> estionnaire des sources de données                                                        | Ctrl+L                 |                                                                                                    |
|                                    | Créer une couche                                                                                     | •                      | 🛚 🎕 Nouvelle couche GeoPackage Ctrl+Maj+N 📃                                                                                                    |
| - 🖳 餐 V <sub>6</sub> 🖉             | Ajouter une couche                                                                                   | •                      | V Nouvelle couche Shapefile                                                                                                    |
| Explorateur                        | Intégrer des couches et des groupes                                                                  |                        | nouvelle couche SpatiaLite                                                                                                    |
|                                    | Ajouter depuis un fichier de Définition de Couche                                                    |                        | 🖏 Nouvelle couche temporaire en mémoire                                                                                                    |
| L Cinnets enstiant                 | 井 Géoréférencer                                                                                      |                        | Nouvelle couche de maillage                                                                                                    |
| G Accueil                          | Copier le style                                                                                      |                        | 🖑 Nouvelle couche GPX                                                                                                    |
| <ul> <li>C:\</li> </ul>            | Coller le style                                                                                      |                        | 🕼 Nouvelle couche virtuelle                                                                                                    |
| J:\ (SYSTEM)                       | Copier la Couche                                                                                     |                        | State of the second second sec |
| K:\ (OS)                           | Coller Couche/Groupe                                                                                 |                        |                                                                                                    |
| L:\ (HP_RECOVE     GeoPackage      |                                                                                                    |                        |                                                                                                    |
| SpatiaLite                         |                                                                                                    | FO                     | and the second second s |
| PostgreSQL                         | Filtrer la table attributaire                                                                        | •                      | a l'unire de l'unire                                                                                                    |
| SAP HANA                           | Bascul <u>e</u> r en mode édition                                                                    |                        |                                                                                                    |
| MS SQL Server                      | Enregistrer les modifications de la couche                                                           |                        |                                                                                                    |
| Oracle                             | 🦉 Éditions en cours                                                                                  | •                      |                                                                                                    |
| Wivis/ Wivis<br>Wector Tiles       | Sauvegarder sous                                                                                     |                        |                                                                                                    |
| <ul> <li>XYZ Tiles</li> </ul>      | Enregistrer dans un Fichier de Définition de Couche                                                  |                        |                                                                                                    |
| Mapzen Glob                        | 🖵 Supprimer la couche/groupe                                                                         | Ctrl+D                 |                                                                                                    |
| OpenStreetM                        | Dupliquer une couche(s)                                                                              |                        | Contraction of the second second seco |
| WCS                                | Définir l'échelle de visibilité                                                                      |                        |                                                                                                    |
| K GeoNode                          | Définir le SCR des couches                                                                           | Ctrl+Maj+C             |                                                                                                    |
| Serveurs ArcGIS                    | Appliquer le SCR de cette couche au projet                                                           |                        |                                                                                                    |
|                                    | Propriétés de la couche                                                                              |                        |                                                                                                    |
| Couches                            | Filtrer                                                                                              | Ctrl+F                 |                                                                                                    |
| 🗸 🖞 💿 🖞 ≽                          | 📟 Étiquetage                                                                                         |                        | Grand Contract Contract Contra |
| ✓ Y OpenStreet                     | Afficher dans la vue d'ensemble                                                                      |                        |                                                                                                    |
| → ✓ CEO050K_H                      | ♥ Afficher tout dans la vue d'ensemble                                                               |                        |                                                                                                    |
|                                    |                                                                                                    |                        |                                                                                                    |

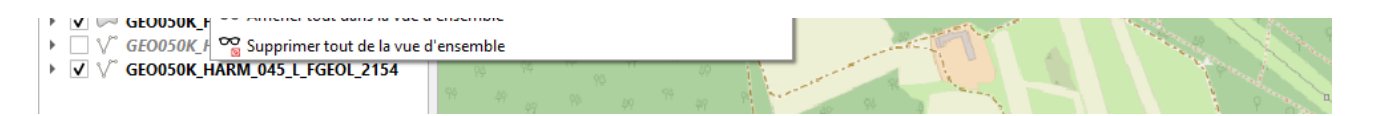

 Dans la nouvelle fenêtre qui apparaît, renseignez : le nom du fichier, ici « Parc dolines Limère » et le type de géométrie, ici « polygone ». Cliquez sur « OK ».

| 🔇 Nouvelle couche Shapefile |                     | × |
|-----------------------------|---------------------|---|
| Nom de fichier              | Parc dolines Limère |   |
| Codage du fichier           | 1089                | • |
| Type de géométrie           |                     | • |
|                             |                     |   |

• Le nom de cette nouvelle couche s'affiche dans la fenêtre « Couches » en bas à gauche.

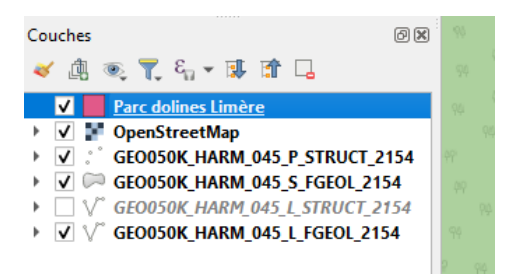

## Traçage des contours du territoire à cartographier

• Basculez en mode édition en cliquant sur l'icône avec un crayon jaune dans le menu en haut (motif de la figure ci-dessous).

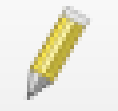

- Ou bien, dans la fenêtre « Couches », cliquez droit sur le nom de la couche créée précédemment et sélectionner « Basculer en mode édition ».
- Cliquez sur l'icône « Ajouter une entité polygonale » (motif des figures ci-dessous).

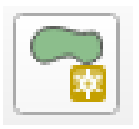

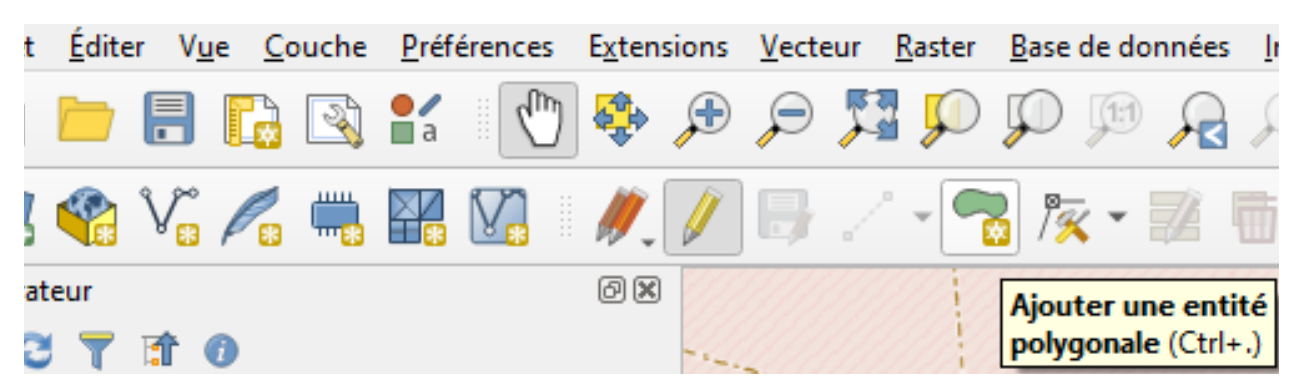

• Tracez les contours du territoire à cartographier avec le curseur et en se basant sur la carte OpenStreetMap par exemple.

• Attention, le nom de la nouvelle couche doit être positionnée en haut de celui d'OSM dans la fenêtre « Couches », sans quoi son affichage est masqué par la carte d'OSM.

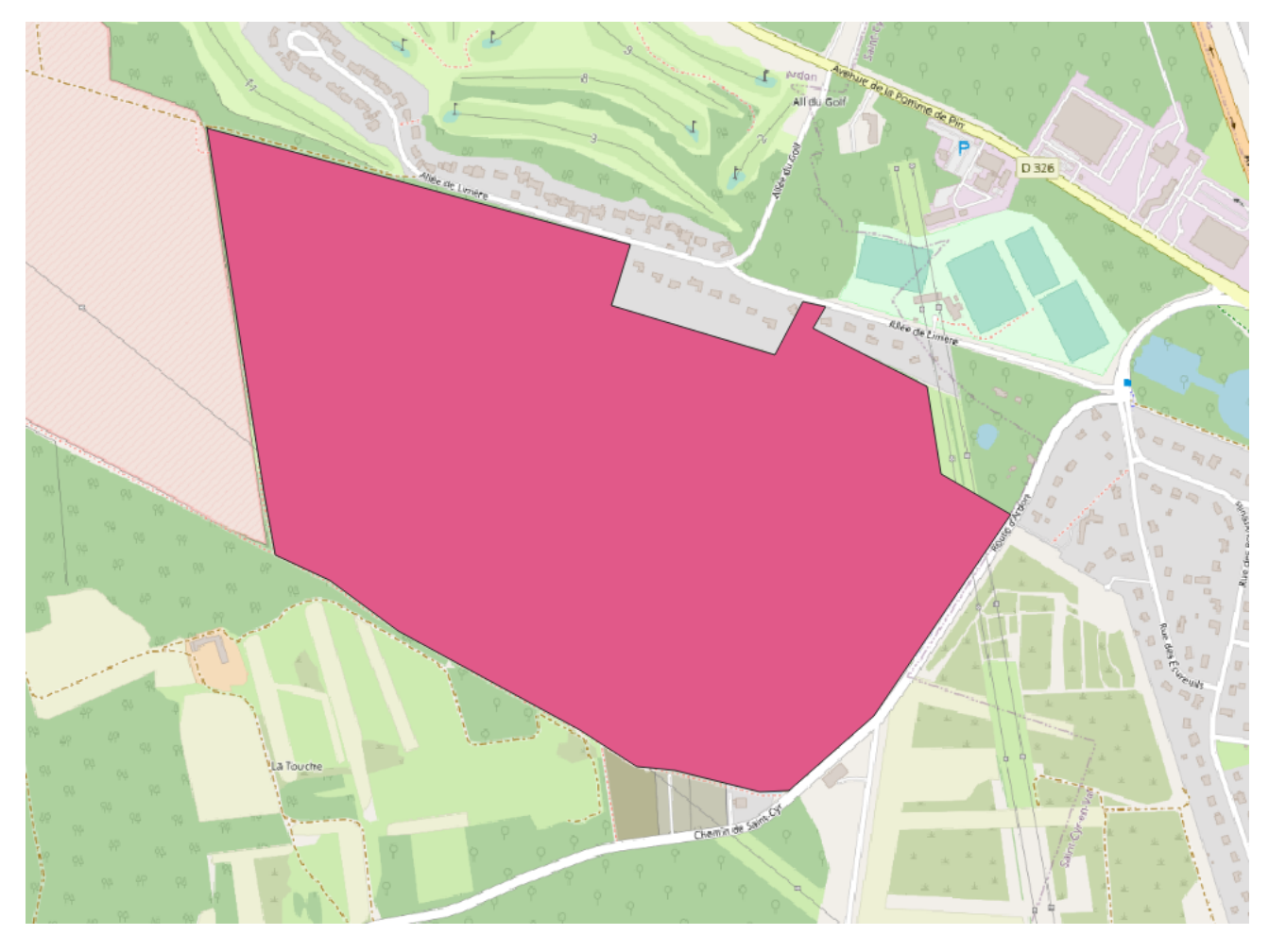

• Le parc est ainsi localisé dans le contexte géographique et géologique en réglant la transparence.

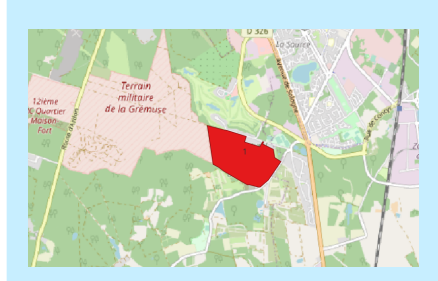

Le parc localisé : dans OSM

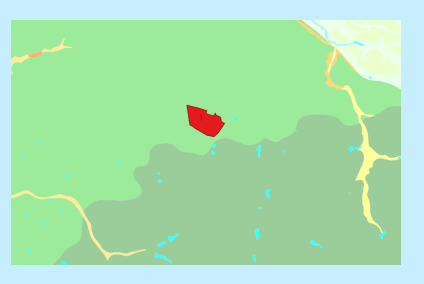

Le parc dans la carte géologique

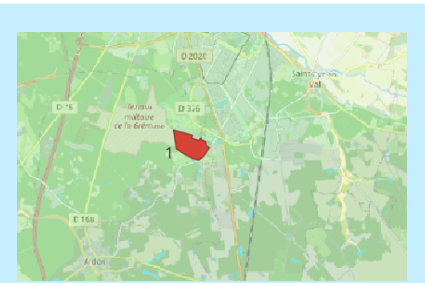

OSM et carte géologique réunies